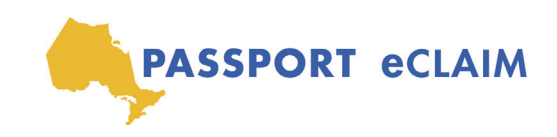

# PRÉSENTEZ VOTRE eCLAIM EN 4 ÉTAPES.

#### **1. TÉLÉCHARGEZ votre formulaire de réclamation électronique et enregistrez le modèle.**

**a.** Vous devrez enregistrer votre formulaire de réclamation électronique / PDF à remplir sur votre ordinateur ou appareil avant de remplir les informations. (Cela devra se produire en dehors du système en ligne eClaim)

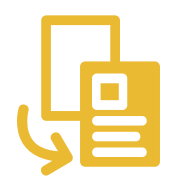

(1)

Download

## 2. REMPLISSEZ le formulaire eClaim avec tous les services ou supports que vous allez soumettre.

- **a.** Vous devrez enregistrer la copie dûment remplie de votre formulaire de réclamation électronique (au format PDF).
  - \*\*REMARQUE: Vous devez soumettre une copie dûment remplie du formulaire PDF eClaim, téléchargé à l'étape 1. (Les formulaires d'achat de services qui vous sont fournis par votre agence de passeport locale ne seront pas acceptés via le système eClaim.)

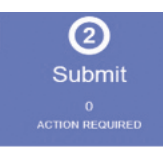

## **3. SOUMETTEZ** le formulaire de réclamation électronique rempli et joignez les pièces justificatives (reçus, factures).

- a. Cliquez sur "Télécharger le PDF eClaim".
- **b.** Joindre les pièces justificatives (reçus, factures, etc.).
- c. Cliquez sur "Soumettre ".

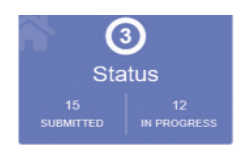

#### 4. VÉRIFIEZ l'état de votre facture (définitions ci-dessous).

- a. En cours d'examen: votre réclamation électronique a été soumise avec succès à PassportONE et sera examinée.
- **b. Approuvé:** votre réclamation électronique a été traitée par PassportONE et sera remboursée.
- **c.** Action requise: votre réclamation électronique ne contient pas les informations requises avant que la soumission ne soit envoyée à PassportONE (revoir et suivez les étapes 1 à 3).
- **d.** *Rejeté:* votre réclamation électronique a échoué / n'est pas recevable et ne peut être traitée ou remboursée par PassportONE.